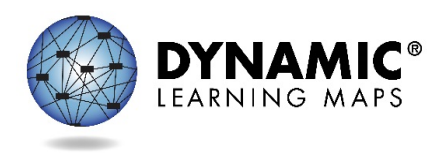

## Submitting Student Writing Samples in Educator Portal

This document describes the process for submitting student writing samples in Educator Portal.

## Definition

Educator Portal allows for secure upload of student writing samples that can be directly linked to each student. Samples are used for validity evidence and research purposes; uploading a writing sample does not impact scoring.

## Process

1. Select the **SURVEYS** tab.

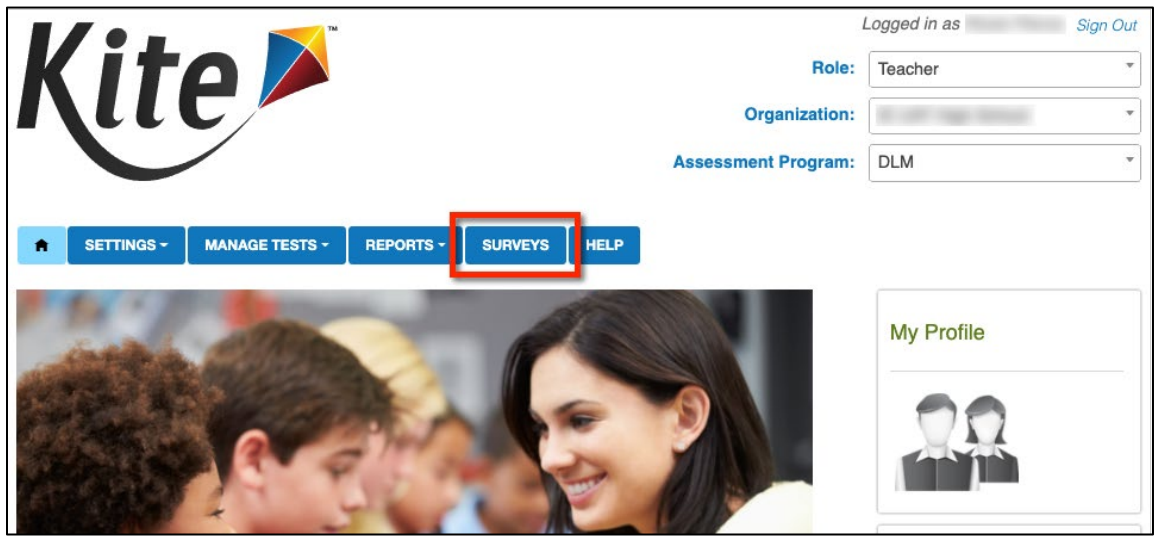

2. Select the writing sample upload link in the table.

| ſ | SETTINGS -       | MANAGE TES    | STS - REPORTS -   | SUR  | VEYS HELP             |         |           |           |           |       |
|---|------------------|---------------|-------------------|------|-----------------------|---------|-----------|-----------|-----------|-------|
|   | Take Survey      |               |                   |      |                       |         |           |           |           |       |
|   |                  |               |                   |      |                       |         |           |           |           |       |
|   | ake Survey: S    | elect a Surve | ∋y or View Respon | se D | etails                |         |           |           |           |       |
|   | Survey Name      | t i           | Times Completed   | - 1  | Subject :             | Grade   | Date Last | Completed | More Deta | ils : |
| Г | DLM Writing Sarr | ple Upload    | o                 |      | English Language Arts | Grade 9 |           |           | Details   |       |
|   |                  |               | _                 |      |                       |         |           |           |           |       |

## 3. The system will open the writing sample upload form.

| E Kite Collector                                                                                                    |    |
|----------------------------------------------------------------------------------------------------|----|
| DLM Writing Sample Upload                                                                                                    |    |
| Select student: *                                                                                                    |    |
| Select student's completed writing testlet. NOTE: You will not be able to submit a writing sample until your student has completed a writing testlet. *                                                                | -  |
| Upload the student's writing sample created during the writing testlet assigned during the current assessment window. You can select one or more files to upload at a time. File types accepted: PDF, JPG, PNG, DOCX * |    |
| CHOOSE FILE                                                                                                    |    |
| Describe the writing tool that the student used to produce this writing sample:                                                                                                    |    |
| Enter text here                                                                                                    | 11 |
| Describe the topic that the student wrote about (if applicable):                                                                                                    |    |
| Enter text here                                                                                                    | 1, |
|                                                                                                    |    |
|                                                                                                    |    |
|                                                                                                    |    |
| QUIT 📋                                                                                                    |    |

4. Select student (the system will display all students rostered to the teacher).

| DLM Writing Sample Upload                                            |                                                                                                    |        |                            |
|----------------------------------------------------------------------|----------------------------------------------------------------------------------------------------|--------|----------------------------|
| Select student: *                                                    | Select an Option                                                                                           |        |                            |
| Select student's completed writ                                      | <ul> <li>Q Search</li> <li>Ciardha, Jacob, 116704</li> </ul>                                               |        | d a writing testlet. *     |
| Upload the student's writing sar<br>upload at a time. File types acc | <ul> <li>Jones, Abraham, 116701</li> <li>Odile, Jennifer, 116703</li> <li>Quinn, Brooke, 116702</li> </ul> |        | elect one or more files to |
| Describe the writing tool that the                                   | SAVE                                                                                                    | CANCEL |                            |
| Describe the topic that the stude                                    |                                                                                                    |        |                            |
| Enter text here                                                      |                                                                                                    |        |                            |
|                                                                      |                                                                                                    |        |                            |

5. Select the student's completed writing testlet the writing sample goes along with (the system will display student's completed writing testlet[s]).

| DLM Writing Sample Upload        |       |                              |         |      |                            |    |
|----------------------------------|-------|------------------------------|---------|------|----------------------------|----|
| Select student: *                | Selec | t an Option                  |         |      |                            | •  |
| Select student's completed writ  | 0     | (26190) - SP ELA CW.11-12 PF | P 15261 |      | d a writing testlet. *     |    |
|                                  |       | SAVE                         | CAN     | ICEL |                            | ¥  |
| Upload the student's writing sar |       |                              |         |      | select one or more files t | to |

NOTE: Teachers will not be able to submit a writing sample for a student if the student has not completed a writing testlet.

| DLM Writing Sample Upload        |      |                                                                                        |                                                                                    |                             |
|----------------------------------|------|----------------------------------------------------------------------------------------|------------------------------------------------------------------------------------|-----------------------------|
| Select student: *                | Sele | ct an Option                                                                           |                                                                                    |                             |
| Select student's completed writ  | 0    | (0) - This student has not comp<br>be able to submit a writing sam<br>writing testlet. | leted any writing testlets. You will not<br>ple until your student has completed a | d a writing testlet. *      |
| Upload the student's writing sar |      | SAVE                                                                                   | CANCEL                                                                             | velect one or more files to |

6. Select **Choose File** and locate the writing sample file(s) to upload. Accepted file types include Microsoft Word documents (.docx), Portable Document Format (PDF), and images (.jpg, .jpeg, and .png).

| E K                    | Favorites<br>Dropbox<br>Recents<br>Applications<br>Desktop  | WritingSample                                            | CiardhaJa     CiardhaJa     CiardhaJa     MariWritin     MyFile.pd     MyOtherF     MyOtherC | cob_WritingSample<br>cob_WritingSample_2<br>gSample.pdf<br>f<br>ile.pdf<br>therFile.pdf |                            |                  |
|------------------------|-------------------------------------------------------------|----------------------------------------------------------|----------------------------------------------------------------------------------------------|-----------------------------------------------------------------------------------------|----------------------------|------------------|
| Select s               | Documents                                                   |                                                          |                                                                                              |                                                                                         |                            |                  |
| Ciardha                | Downloads                                                   |                                                          |                                                                                              |                                                                                         |                            | <b>.</b>         |
|                        | left OneDrive - T                                           |                                                          |                                                                                              |                                                                                         | CiardhaJacob               | _WritingSa       |
| Select s               | iCloud                                                      |                                                          | 11                                                                                           |                                                                                         |                            | e                |
|                        | Options                                                     |                                                          |                                                                                              |                                                                                         | Cancel                     | Open             |
| Upload th<br>upload at | ne student's writing sample<br>t a time. File types accepte | e created during the writin<br>ed: PDF, JPG, PNG, DOCX * | g testlet assigned during th                                                                 | e current assessment                                                                    | window. You can select one | or more files to |

**IMPORTANT:** Remember to abide by your state's regulations regarding protecting student personally identifiable information (PII). Try to avoid uploading copies of samples that include information like student full name (first name is okay), state student ID, student address, etc. Make sure PII of other students is not included in the sample materials either.

Never upload images of a student, only images of the sample itself are allowed.

7. To upload more than one file, select multiple files. If uploading more than one file, make sure all files are a product of the same student and testlet.

If you have samples from multiple students/testlets, upload them separately so that they can be properly linked to each individual student/testlet in the system (i.e., if you have two students who each took a writing testlet, you should perform two uploads, one for each student).

|                        |                                                               |                                                     | WritingSample                 | \$                                                      | Q Search                 |                   | Bookmarks |
|------------------------|---------------------------------------------------------------|-----------------------------------------------------|-------------------------------|---------------------------------------------------------|--------------------------|-------------------|-----------|
| ≡к                     | Favorites                                                     | WritingSample                                       | CiardhaJao                    | cob_WritingSample<br>cob_WritingSample_2<br>gSample.pdf | 2                        |                   |           |
| _                      | Recents                                                       |                                                     | MyFile.pdf                    | jouripicipa.                                            |                          |                   |           |
| DLM                    | Applications                                                  |                                                     | MyOtherFi                     | le.pdf<br>therFile.pdf                                  |                          |                   |           |
|                        | Desktop                                                       |                                                     |                               |                                                         |                          |                   |           |
| Colorta                | Documents                                                     |                                                     |                               |                                                         |                          |                   |           |
| Select s               | Downloads                                                     |                                                     |                               |                                                         |                          |                   |           |
| Ciardha                | Creative Clou                                                 |                                                     |                               |                                                         |                          |                   | -         |
| _                      | le OneDrive - T                                               |                                                     |                               |                                                         |                          |                   |           |
| Select s               | iCloud                                                        |                                                     |                               |                                                         |                          |                   |           |
|                        | · ··· ··· ·                                                   |                                                     |                               |                                                         |                          |                   |           |
|                        | Options                                                       |                                                     |                               |                                                         | Cancel                   | Open              |           |
| Upload th<br>upload af | he student's writing sample<br>It a time. File types accepted | created during the writin<br>d: PDF, JPG, PNG, DOCX | g testlet assigned during the | e current assessment                                    | t window. You can select | one or more files | to        |
|                        |                                                               |                                                     | CHOOSE FILE                   |                                                         |                          |                   |           |

- 8. Select the **Submit** button.
- 9. To download, review, or delete writing sample files, select the **Details** link.

| <b>n</b> | SETTINGS -     | MANAGE TES   | STS - REPORTS -     | SUF  | VEYS    | HELP     |      |         |   |                     |   |              |  |
|----------|----------------|--------------|---------------------|------|---------|----------|------|---------|---|---------------------|---|--------------|--|
| Tak      | e Survey       |              |                     |      |         |          |      |         |   |                     |   |              |  |
| Tak      | e Survey: Sel  | lect a Surve | av or View Bespon   | se l | etails  |          |      |         |   |                     |   |              |  |
| Tart     | e Guivey. Ge   |              | ey or view riesport | 30 L | etalis  |          |      |         |   |                     |   |              |  |
| Su       | rvey Name 🕇    | :            | Times Completed     | - 1  | Subjec  | ot       | - 1  | Grade   | ÷ | Date Last Completed | ÷ | More Details |  |
| DL       | M Writing Samp | le Upload    | 0                   |      | English | Language | Arts | Grade 9 |   |                     | I | Details      |  |
|          |                |              |                     |      |         |          |      |         |   |                     | 4 | 1            |  |

| KITP                                   | View Re     |          | Role: Te     | eacher                                                                                                    |  |  |  |  |
|----------------------------------------|-------------|----------|--------------|----------------------------------------------------------------------------------------------------|--|--|--|--|
|                                        | View Re     |          |              |                                                                                                    |  |  |  |  |
|                                        | View Re     |          | Organization | LIAT Lich Cohool                                                                                              |  |  |  |  |
| View Response Details: Select Response |             |          |              |                                                                                                    |  |  |  |  |
| First Name :                           | Last Name : | SSID :   | Date Taken   | Responses :                                                                                                   |  |  |  |  |
| Jacob                                  | Ciardha     | 116704   | 12/16/2020   | Response_1<br>Response_2                                                                                      |  |  |  |  |
| Abraham                                | Jones       | 116701   | 12/16/2020   | Image: Response_1      Image: Response_2      Image: Response_3      Image: Response_4      Image: Response_5 |  |  |  |  |
| Abraham                                | Jones       | 116701   | 12/16/2020   | No files submitted with this response                                                                         |  |  |  |  |
| Abraham                                | Jones       | 116701   | 12/21/2020   | Image: Response_1      Image: Response_2      Image: Response_3      Image: Response_4      Image: Response_5 |  |  |  |  |
| Page 1 of                              | 1 (>)+) 10  | per page |              | 1-4 of 4 items                                                                                                |  |  |  |  |

10. Select the response link to download/view the uploaded file(s).

11. If needed, select the trash can icon to delete an uploaded file.